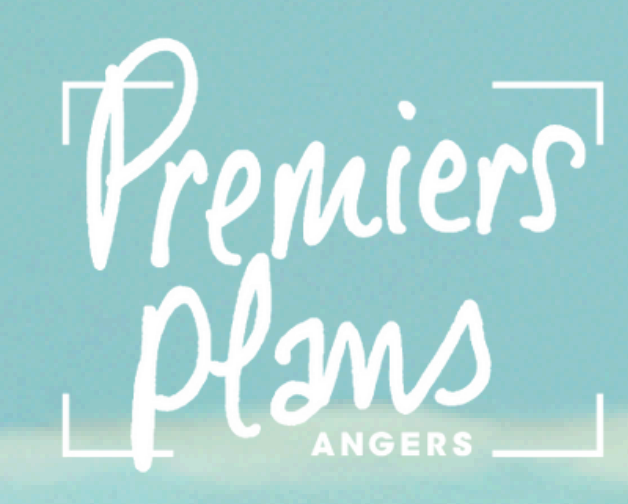

## MODE D'EMPLOI

# Demande et utilisation d'une accréditation professionnelle

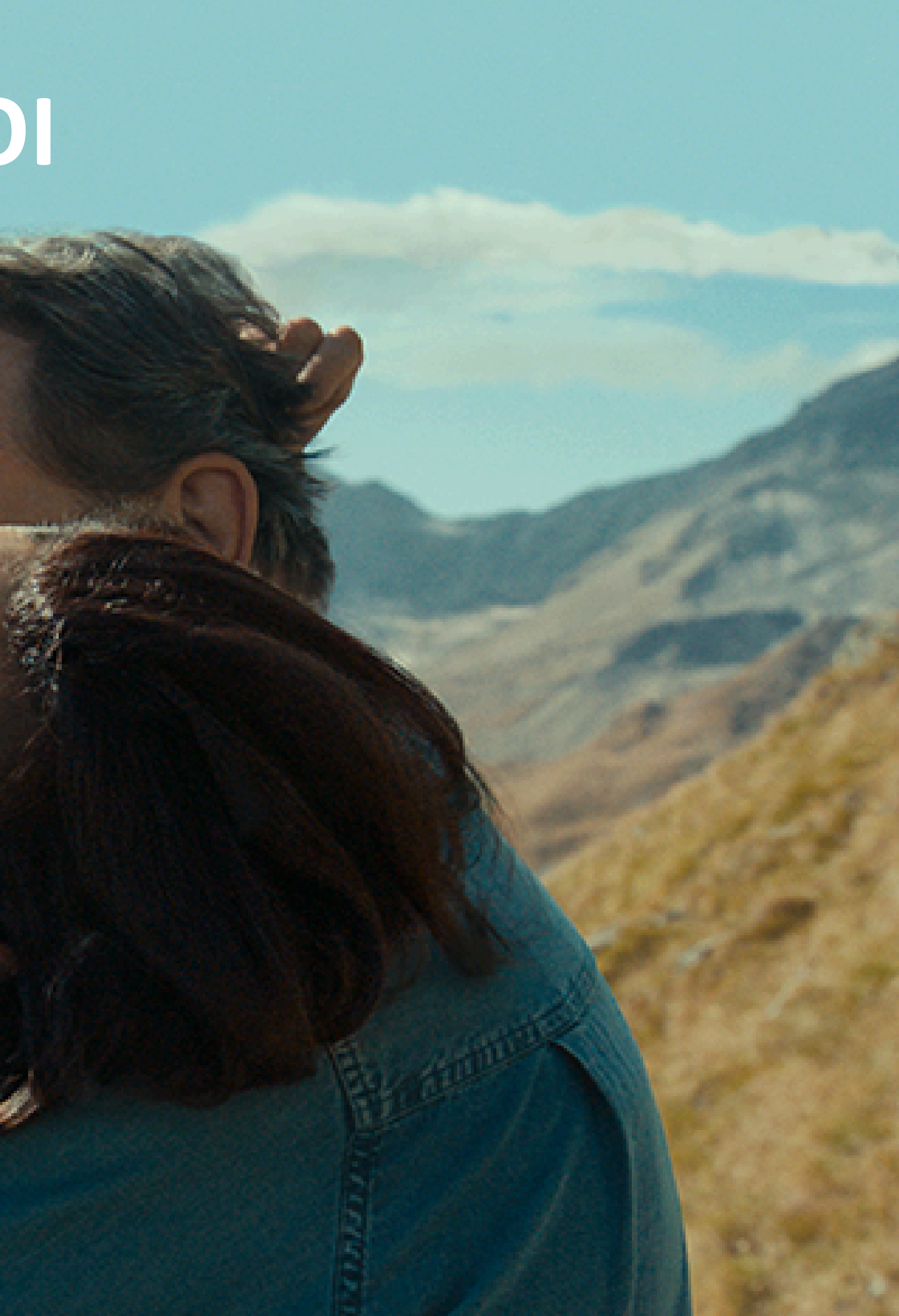

## Ce mode d'emploi vous explique :

- Comment demander votre accréditation si vous n'avez pas de compte professionnel sur le site de la billetterie du Festival Premiers Plans?
- Comment demander votre accréditation si vous avez déjà un compte professionnel sur le site de la billetterie du Festival Premiers Plans?
- Comment payer votre accréditation ?
- Comment réserver vos séances avec votre accréditation ?
- Comment ajouter des places à votre accréditation ?
- Comment vous connecter à l'annuaire des accrédités ?

## Comment demander votre accréditation si vous n'avez pas déjà un compte professionnel sur le site de la billetterie du Festival Premiers Plans ?

### 1) Je me rends sur le site de la billetterie du Festival Premiers Plans : <u>https://billetterie.premiersplans.org/</u>

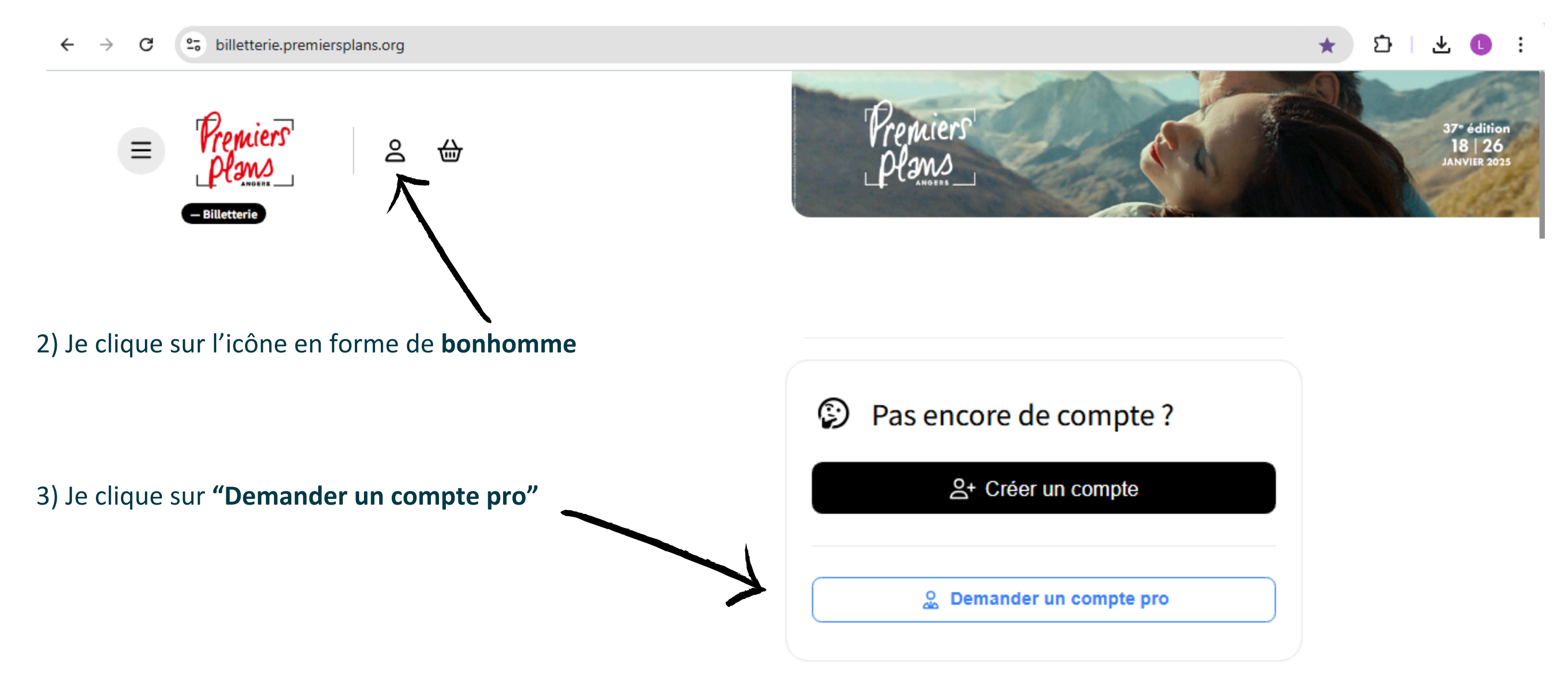

#### 4) Je remplis le formulaire et je joins CV, lettre de mission... - tout document justifiant mon activité

| Demande de création de compte | ×                                                                                                    |
|-------------------------------|----------------------------------------------------------------------------------------------------|
| professionnel                 | Demande d'accréditation profession                                                                                                    |
| Structure *                   | Ce formulaire vous permet de demander un com<br>accès à une accréditation. Si votre demande est a<br>permettant d'accéder à votre compte profession<br>vous donnera toutes les informations nécessaire |
|                               | Insérer votre CV                                                                                                    |
| Nom                           | Choisir un fichier Aucun fichier choisi Transférer<br>PNG, GIF, JPG, JPEG, PDF                                                                                                    |
| Prénom                        | <ul> <li>J'accepte les <u>conditions générales de vente</u> et la<br/>En cochant la case "j'accepte les conditions générales de ventes et</li> </ul>                                                   |
| Fonction                      | "S'inscrire et commander", j'accepte de fournir les informations ci<br>commande.<br>Pour connaître les conditions d'exercice de vos droits, voir détail d                                              |
| Service                       | Combien font : 1 + 1 *                                                                                                    |
| Téléphone                     | Question de sécurité                                                                                                    |
| Téléphone mobile              | Valider                                                                                                    |
|                               | 5) Je cl                                                                                                    |

h....

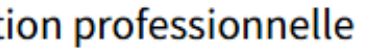

npte professionnel dans le but d'avoir acceptée vous recevrez un mail vous nnel. Lisez bien ce mail explicatif car il e pour accéder à votre accréditation.

~

4

#### politique de confidentialité \*

t la politique de confidentialité" et en cliquant sur i dessus nécessaires afin de pouvoir finaliser ma

dans nos CGV - chapitre "Politique de confidentialité"

5) Je clique sur **"Valider"** 

6) Je reçois un mail indiquant que ma demande a bien été enregistrée. Elle sera traitée sous 15 jours.

7) Si ma demande est acceptée, je reçois un mail qui me propose de finaliser mon inscription

8) Je clique sur "Finaliser votre inscription"

9) Je compose mon mot de passe en respectant les critères indiqués

| Nouveau mot de passe *                                                                                                    | Confirmation du mot de passe * |
|----------------------------------------------------------------------------------------------------|--------------------------------|
|                                                                                                    | 0                              |
| Votre mot de passe doit comporter au moins: <ul> <li>8 caractères</li> <li>1 majuscule</li> <li>1 chiffre</li> <li>1 caractère spécial (parmi: !"#\$%&amp;'()*+,/:;&lt;=&gt;?@[]^_`~)</li> </ul> |                                |
| Valider le changement de mot de nasse                                                                                                    |                                |

10) Je suis automatiquement connecté.e à mon compte professionnel

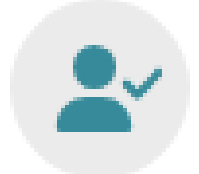

## Je passe ensuite au mode d'emploi "Payer mon accréditation" page 10

0

5

## Comment demander votre accréditation si vous avez déjà un compte professionnel ?

#### 1) Je me rends sur le site de la billetterie du Festival Premiers Plans : <u>https://billetterie.premiersplans.org/</u>

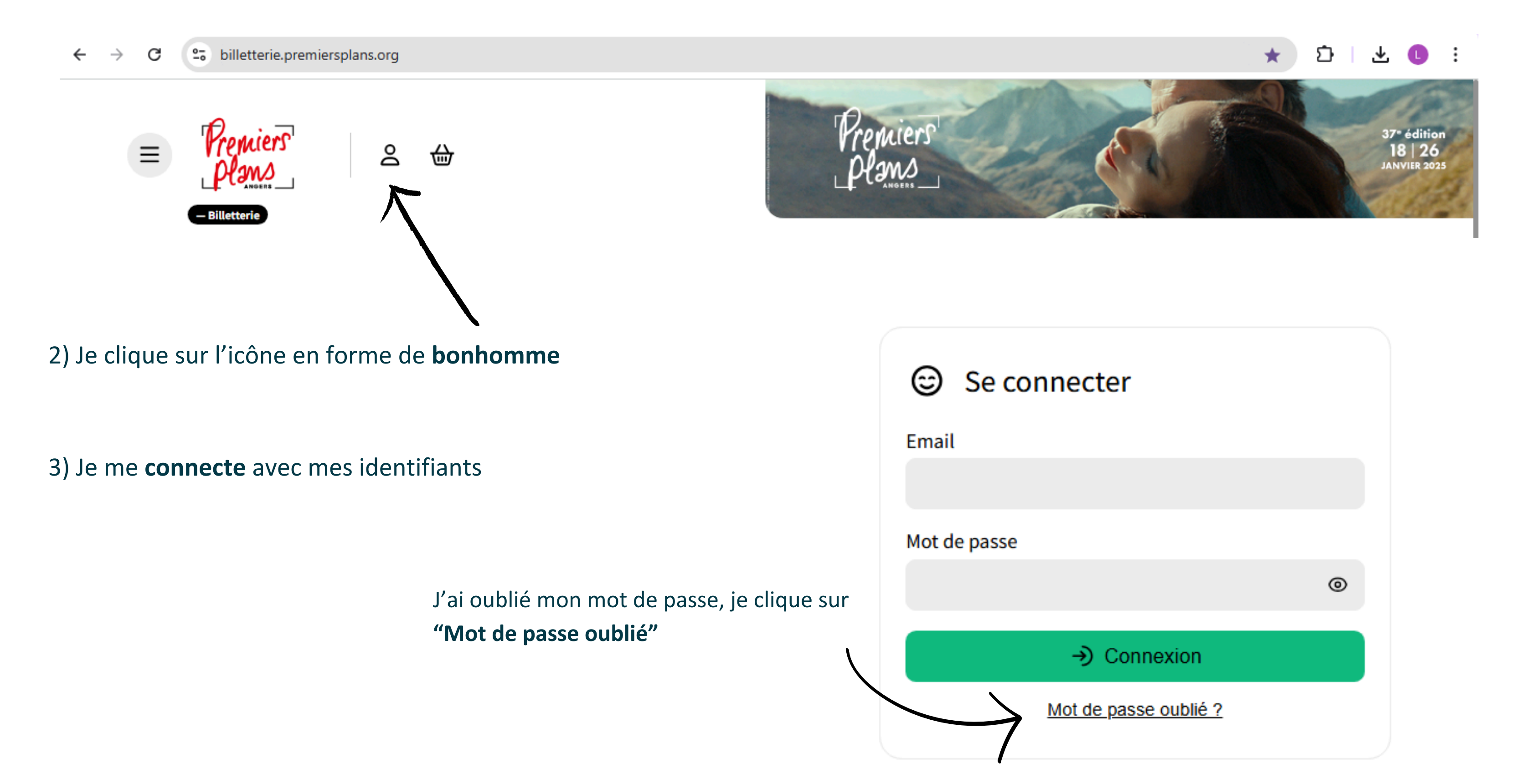

6

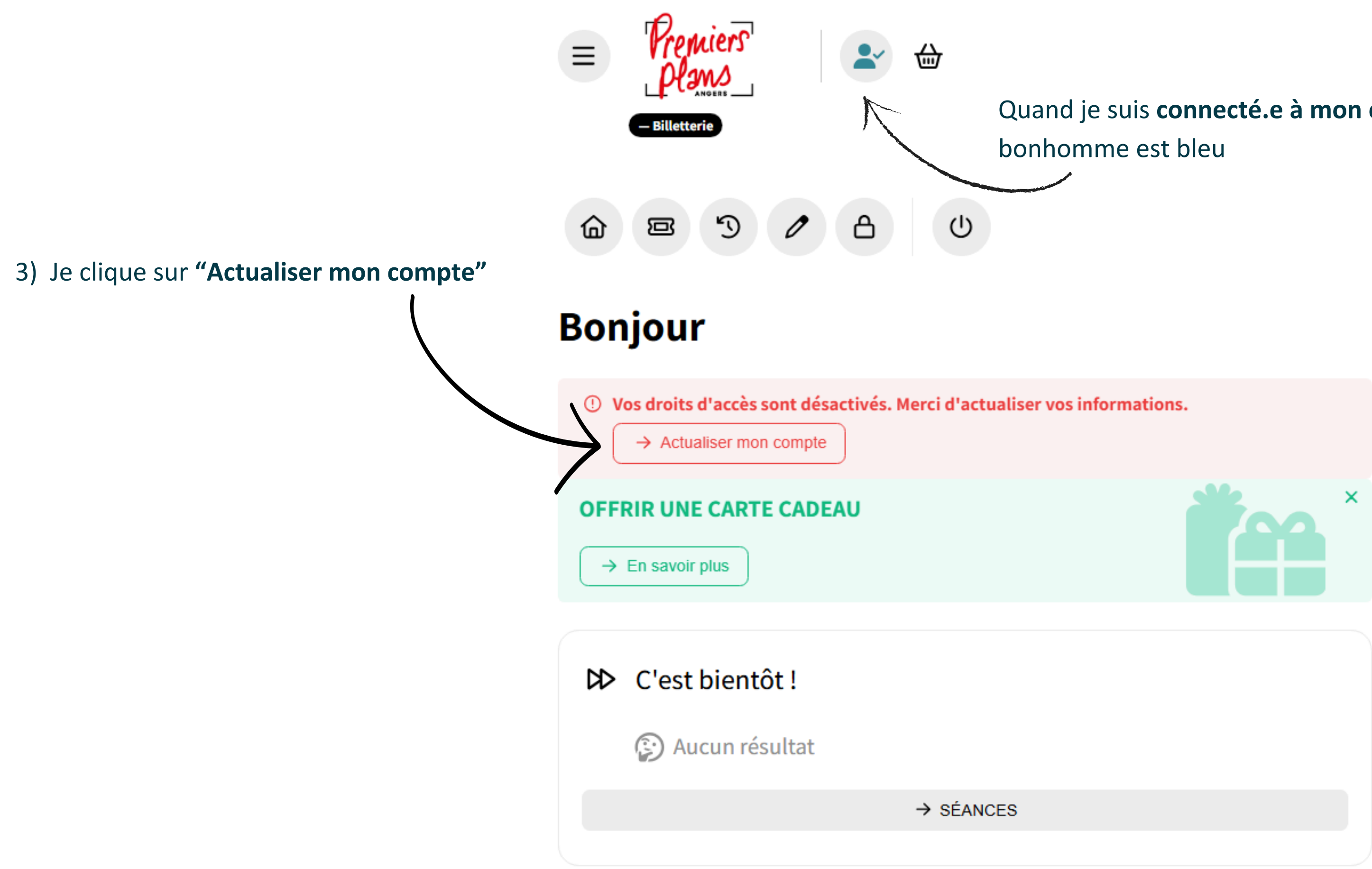

## Quand je suis connecté.e à mon compte client, le

### 4) Je remplis le **formulaire** et je joins mon **CV**

| ctualiser mon compte    | × | Ville<br>ANG        |
|-------------------------|---|---------------------|
| Q informations          |   | Pays                |
| as mormations           |   | France              |
| Structure *             |   |                     |
| Festival Premiers Plans |   | 🖹 Der               |
| Nom                     |   | Ce form             |
| Bertrand                |   | d'avoir<br>mail voi |
| Prénom                  |   | explicat            |
| Lisa                    |   | votre ac            |
| Fonction                |   | Insérer<br>Choisir  |
|                         |   | PNG, GIF,           |
| Service                 |   |                     |
|                         |   | Combien fo          |
| Téléphone               |   | Question de         |
|                         |   | _                   |
| Téléphone mobile        |   | Va                  |
|                         |   |                     |
|                         |   |                     |

| le     |  |  |
|--------|--|--|
| ANGERS |  |  |
| ys     |  |  |
| rance  |  |  |
|        |  |  |

#### mande d'accréditation professionnelle

nulaire vous permet de demander un compte professionnel dans le but accès à une accréditation. Si votre demande est acceptée vous recevrez un ous permettant d'accéder à votre compte professionnel. Lisez bien ce mail tif car il vous donnera toutes les informations nécessaire pour accéder à ccréditation.

#### votre CV

| Choisir un fichier   | Aucun fichier choisi |
|----------------------|----------------------|
| PNG, GIF, JPG, JPEG  | , PDF                |
| Combien font : 1     | + 4                  |
| Question de sécurité | ,                    |
| Valider              |                      |
|                      |                      |

X

Transférer

5) Je clique sur **"Valider"** 

6) Je reçois un mail indiquant que ma demande a bien été enregistrée. Elle sera traitée sous 15 jours.

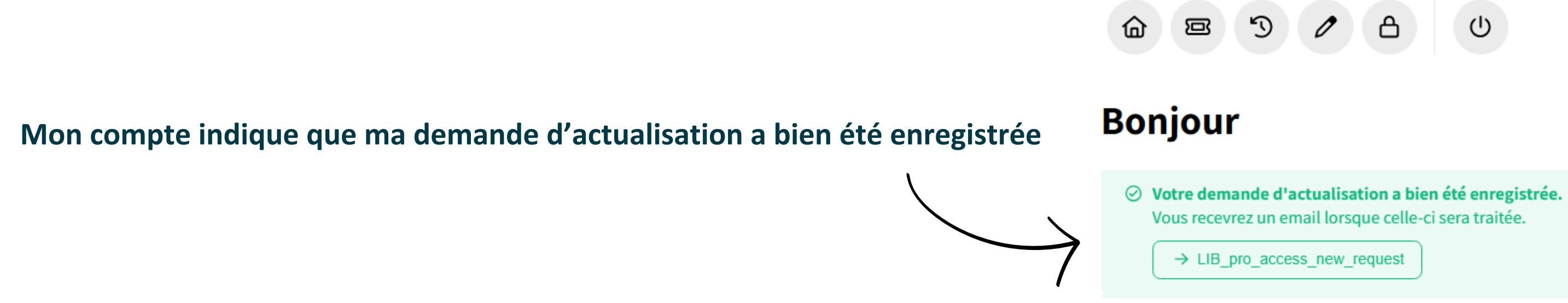

7) Si ma demande est acceptée, je reçois un mail qui me propose de finaliser mon inscription

8) Je clique sur "Finaliser votre inscription"

9) Je suis directement connecté.e à mon compte

Je passe ensuite au mode d'emploi "Payer mon accréditation" page 10

## Comment payer mon accréditation ?

### 1) Je me rends sur le site de la billetterie du Festival Premiers Plans : <u>https://billetterie.premiersplans.org/</u>

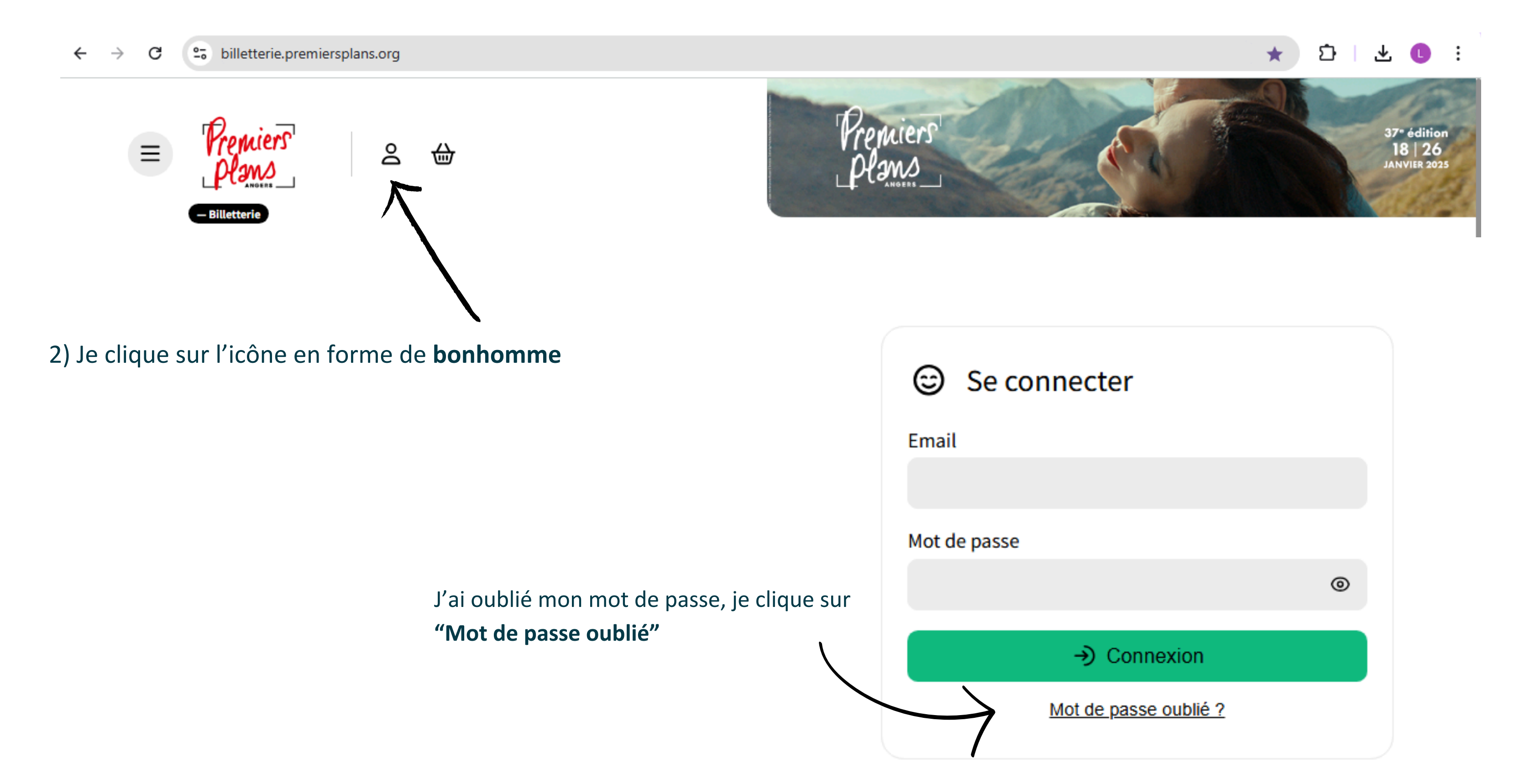

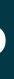

10

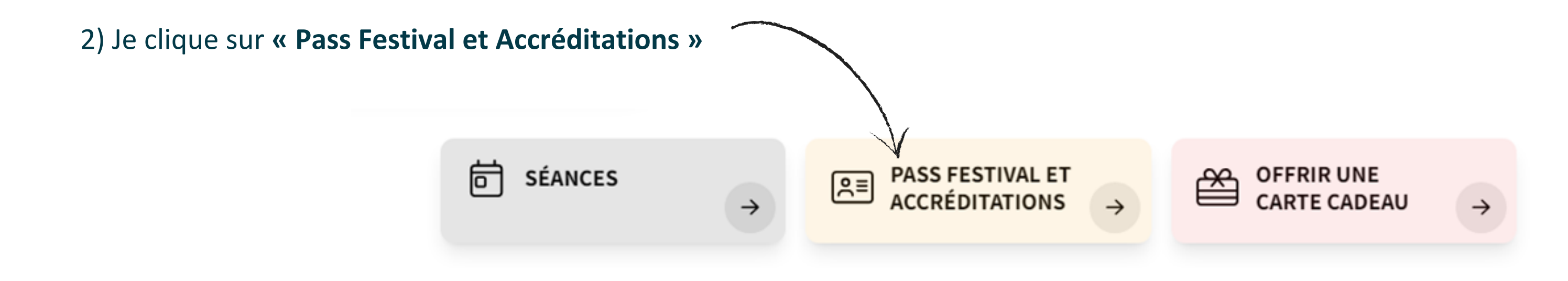

#### 3) Je clique sur Accréditation professionnelle 12

#### **ACCRÉDITATION PROFESSIONNELLE 12**

Elle vous permet de réserver 12 places sur l'ensemble du Festival hors soirées d'inauguration et clôture, séances gratuites ou avec billetterie partenaires. Limité à 1 place par séance.

Du **3 décembre au 15 janvier**, l'accréditation est disponible au tarif de **40**€ Du 19 janvier au 25 janvier, l'accréditation est disponible au tarif de 60€.

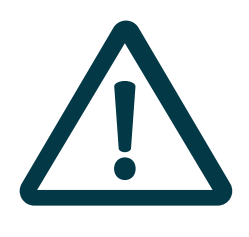

Au 19 janvier le tarif de l'accréditation passe à 60€ pour tous.tes Si vous avez fait votre demande de compte pro entre le 3 décembre et le 15 janvier mais que vous ne payez pas vos droits d'accréditation avant le 19 janvier le tarif sera 60€.

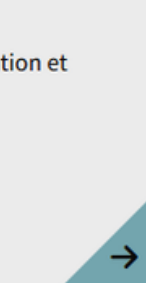

#### 4) Je remplis le **formulaire**

En cliquant sur "J'autorise la publication de ma fiche dans l'annuaire pro de l'évènement ", mon nom, mon prénom, mon adresse mail et le nom de ma structure seront visible par les autres professionnel.le.s présent.e.s dans l'annuaire pro.

Si je n'accepte pas la publication de ma fiche, je ne pourrais pas avoir accès à l'annuaire.

| Nom *                                                 | Prénom *                                 |
|-------------------------------------------------------|------------------------------------------|
|                                                       |                                          |
| Structure *                                           | Genre                                    |
|                                                       | ~                                        |
| Tarif 🕑 *                                             | Date de naissance *                      |
| Accréditation Professionnelle 12 (40.00€)             | ✓ jj/mm/aaaa                             |
|                                                       | Format : jj/mm/aaaa                      |
| Téléphone *                                           | Email *                                  |
|                                                       |                                          |
| O Coordonnées                                         |                                          |
| Code postal *                                         | Ville *                                  |
|                                                       |                                          |
| J'autorise la publication de ma fiche dans l'annua    | aire pro de l'évènement (hors téléphone) |
| J'accepte de recevoir les informations de l'Associa   | ation Premiers Plans                     |
| ☐ J'accepte de recevoir les informations de Amis et A | Amies du Festival Premiers Plans         |

5) Je clique sur "Ajouter au panier"

Ajouter au panier

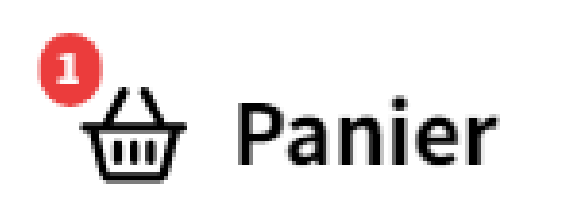

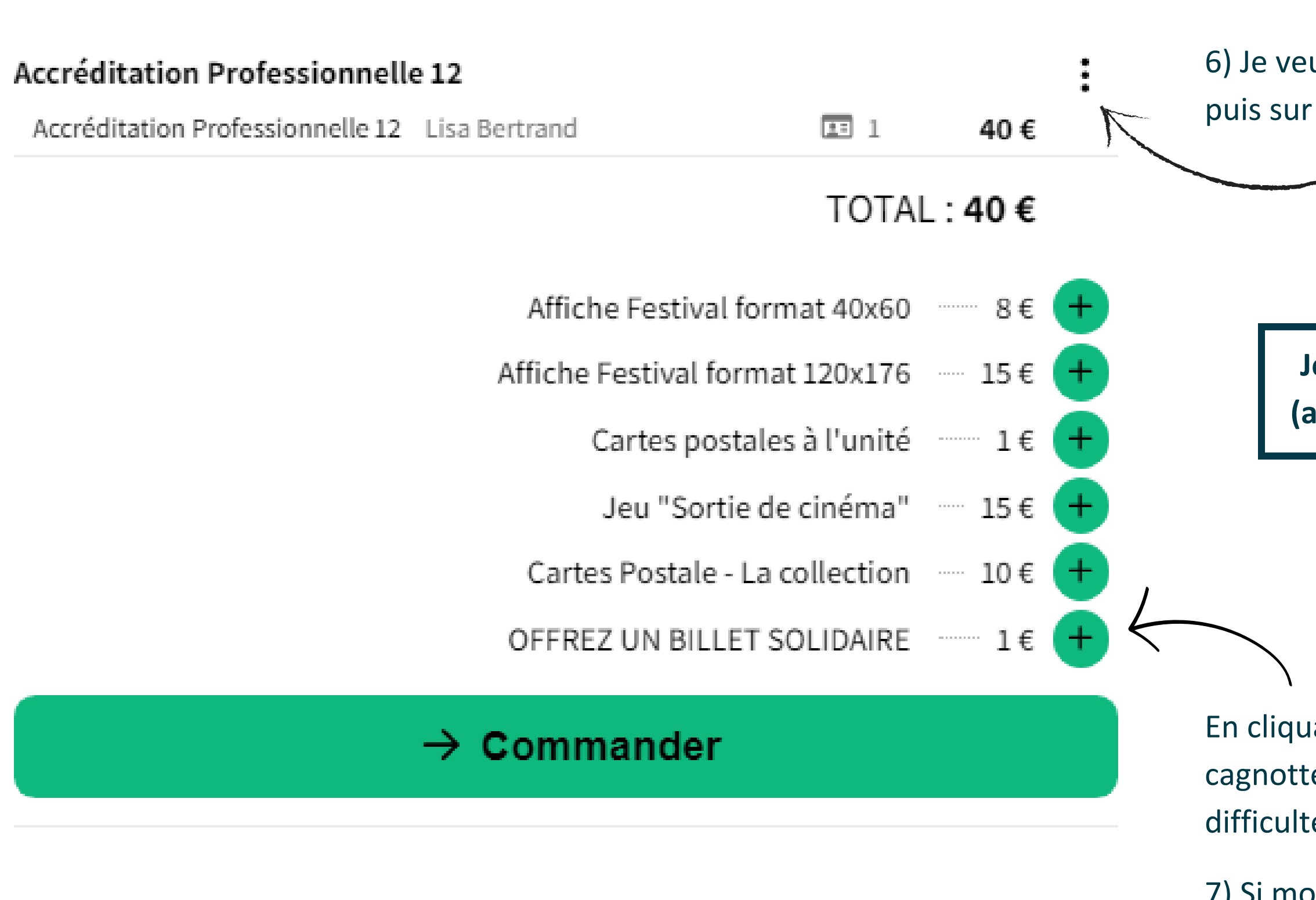

5) Je veux **supprimer ma commande**, je clique sur la **poubelle** 

侖

6) Je veux **modifier ma commande,** je clique sur les trois points, puis sur "modifier l'abonnement"

Je peux ajouter un produit additionnel à mon panier (affiche, carte postale), en cliquant sur le petit + vert.

En cliquant sur « **Offrez un billet solidaire** » je participe à une cagnotte qui permettra d'acheter des billets à nos spectateurs en difficultés sociales ou financières.

7) Si mon panier me convient, je clique sur **"Commander**" 13

### Récapitulatif de votre commande

📧 1 abonnement

#### Accréditation Professionnelle 12

| Accréditation Professionnelle 12 Lisa Bertrand                                                           |                                                                            | EA.                                 | 1                         |
|----------------------------------------------------------------------------------------------------|----------------------------------------------------------------------------|-------------------------------------|---------------------------|
|                                                                                                    |                                                                            | TOTAL : 40                          | 0€                        |
|                                                                                                    | OFFRIR UNE CARTE CA 🗸                                                      |                                     |                           |
| J'accepte les <u>conditions générales d</u>                                                              | <u>e vente</u> et la politique de confide                                  | ntialité *                          | 8) J'accept<br>confidenti |
| IMPORTANT :                                                                                              |                                                                            |                                     | 9) Je vérifi              |
| Sovez vigilants lors de votre commande, une erre                                                         | ur de votre part ne saura donner lieu à un re                              | mboursement.                        | "Procéder                 |
| Dès la finalisation de votre commande sur la plate<br>d'achat comprenant l'ensemble de vos billets et ju | eforme de paiement sécurisée, vous recevrez<br>ustificatifs d'abonnements. | un mail automatique de confirmation |                           |

Si vous ne recevez pas ce message : vérifiez vos courriers indésirables et vos différents dossiers de réception le cas échéant.

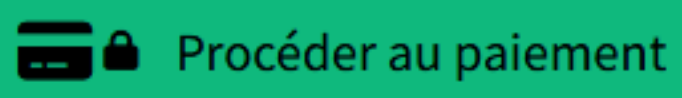

Annuler ma commande

te les **conditions générales de vente** et la politique de ialité

ie que ma commande me convient et je clique sur r au paiement"

10) Une fois le paiement validé, je peux télécharger directement mon accréditation. Je la reçois aussi par mail et peux la retrouver à tout moment en me connectant à mon compte pro.

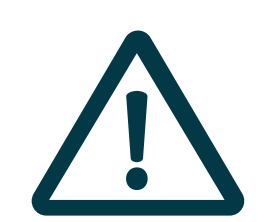

La réservation de place est obligatoire pour assister aux projections. Le badge "accréditation" - à lui seul - ne permets pas l'entrée en salle

## Plus d'infos :

- Une fois la feuille pliée en 4 elle devient mon badge ! Je peux l'imprimer chez moi ou me rendre au Desk Accueil des Professionnel.le.s Des tours de cou et des pochettes seront à ma disposition.
- Plus besoin de billet papier ! Tous les billets des séances que j'ai choisis se trouve directement dans le QR code de mon accréditation.
- Changement de programme ? Je peux annuler mes réservations jusqu'à 24h avant la séance concernée sur le site de la billetterie ou en me présentant au guichet du Centre de Congrès.

## Comment réserver des séances avec mon accréditation ?

1) Je me rends sur le site de la billetterie du Festival Premiers Plans : <u>https://billetterie.premiersplans.org/</u>

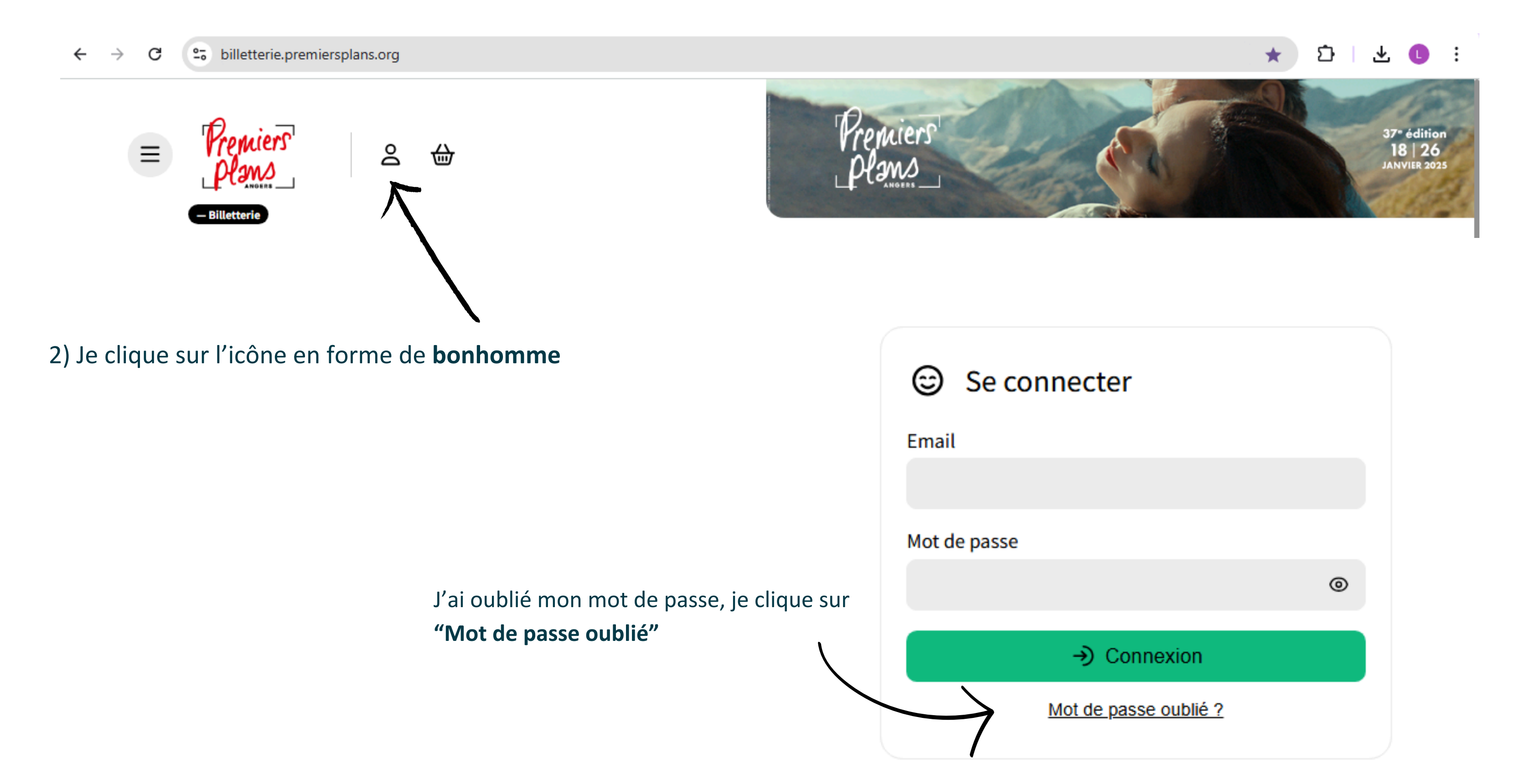

3) Je choisis la séance qui m'intéresse en renseignant directement le nom du film dans la barre de recherche Achat rapide Q Rechercher... ≇ Filtrer **Tous** M26 S18 S25 MAR. Séance Premiers Plans 26  $\sim$ NOV. Cinéma Pathé Angers / Salle 12 – Placement libre 2024 20:00

Déte 4) Je clique sur la séance, puis je clique sur le tarif "Détenteur Accréditation" <u>+</u>=

5) Je répète la manipulation sur toutes les séances qui m'intéressent (dans la limite de 12 séances)

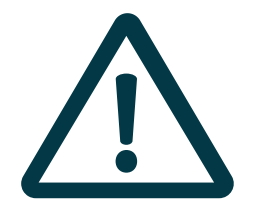

- Si le tarif ne s'affiche pas, c'est que vous n'êtes pas connecté.e à votre compte pro
- Votre accréditation vous permet de réserver 1 place par séance car elle est nominative et pour un usage personnel.

|                   |                                       |        | _    |
|-------------------|---------------------------------------|--------|------|
|                   |                                       |        |      |
|                   |                                       |        |      |
| 🕁 Pani            | ier                                   |        |      |
|                   |                                       |        |      |
| Ajoutez vite v    | panier est vide<br>otre réservation ! |        |      |
|                   |                                       |        |      |
|                   | 🛱 Code p                              | romo 🗸 | i di |
|                   |                                       |        |      |
|                   |                                       |        |      |
|                   |                                       |        |      |
|                   |                                       |        |      |
|                   |                                       |        |      |
| nteur Accréditati | on 🔹                                  |        |      |
| 0€                |                                       |        |      |
|                   |                                       |        |      |

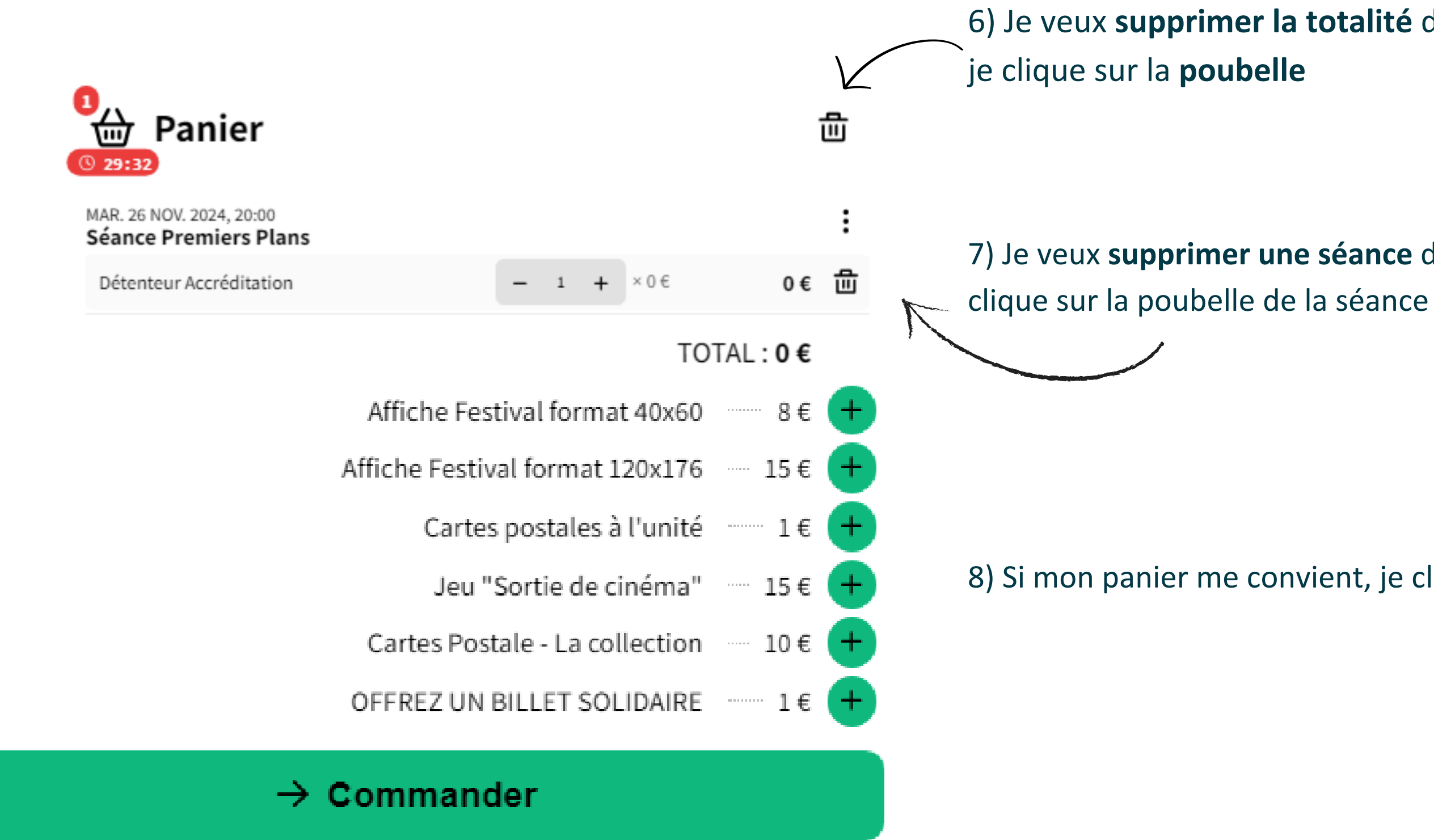

9) Je ne reçois pas mes billets par mail car ceux ci sont directement contenus dans le QRcode de mon accréditation. Pour entrer en salle, je présente donc mon accréditation (sur smartphone ou en papier)

## 6) Je veux supprimer la totalité de ma commande,

7) Je veux **supprimer une séance** de ma commande, je

8) Si mon panier me convient, je clique sur "Commander"

Mon accréditation comporte 12 places. Cependant si je souhaite voir plus de 12 films, j'ai la possibilité de recharger mon accréditation.

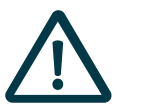

N'effectuez cette démarche que lorsque vous avez épuisé toutes les places de votre accréditation

1) Je me rends sur le site de la billetterie du Festival Premiers Plans : <u>https://billetterie.premiersplans.org/</u>

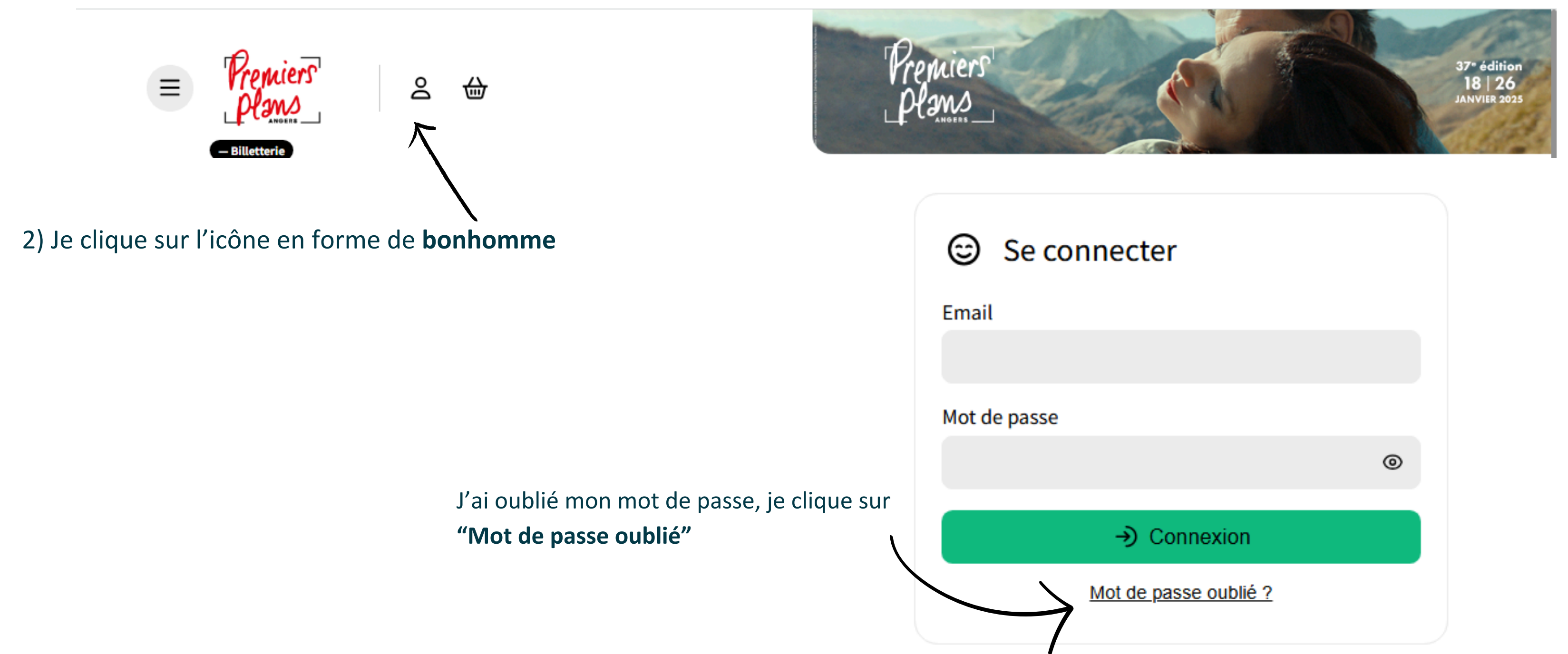

3) Je choisis la séance qui m'intéresse en renseignant directement le nom du film dans la barre de recherche Achat rapide Q Rechercher... ≇ Filtrer H Tous M26 S18 S25 MAR. Séance Premiers Plans 26  $\sim$ NOV. Cinéma Pathé Angers / Salle 12 – Placement libre 2024

4) Je clique sur la séance, puis je clique sur le tarif "billet supplémentaire Accréditation

5) Je répète la manipulation sur toutes les séances qui m'intéressent

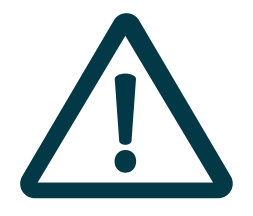

20:00

- Si le tarif ne s'affiche pas, c'est que vous n'êtes pas connecté.e à votre compte pro
- Votre accréditation vous permet de réserver 1 place par séance car elle est nominative et pour un usage personnel.

|   | 🕁 Panier                                                  |  |
|---|-----------------------------------------------------------|--|
|   | Votre panier est vide<br>Ajoutez vite votre réservation ! |  |
|   | 🛱 Code promo 🗸                                            |  |
|   |                                                           |  |
|   |                                                           |  |
|   | Billet supplémentaire                                     |  |
| " | Accréditation<br>IIIIIIIIIIIIIIIIIIIIIIIIIIIIIIIIIIII     |  |

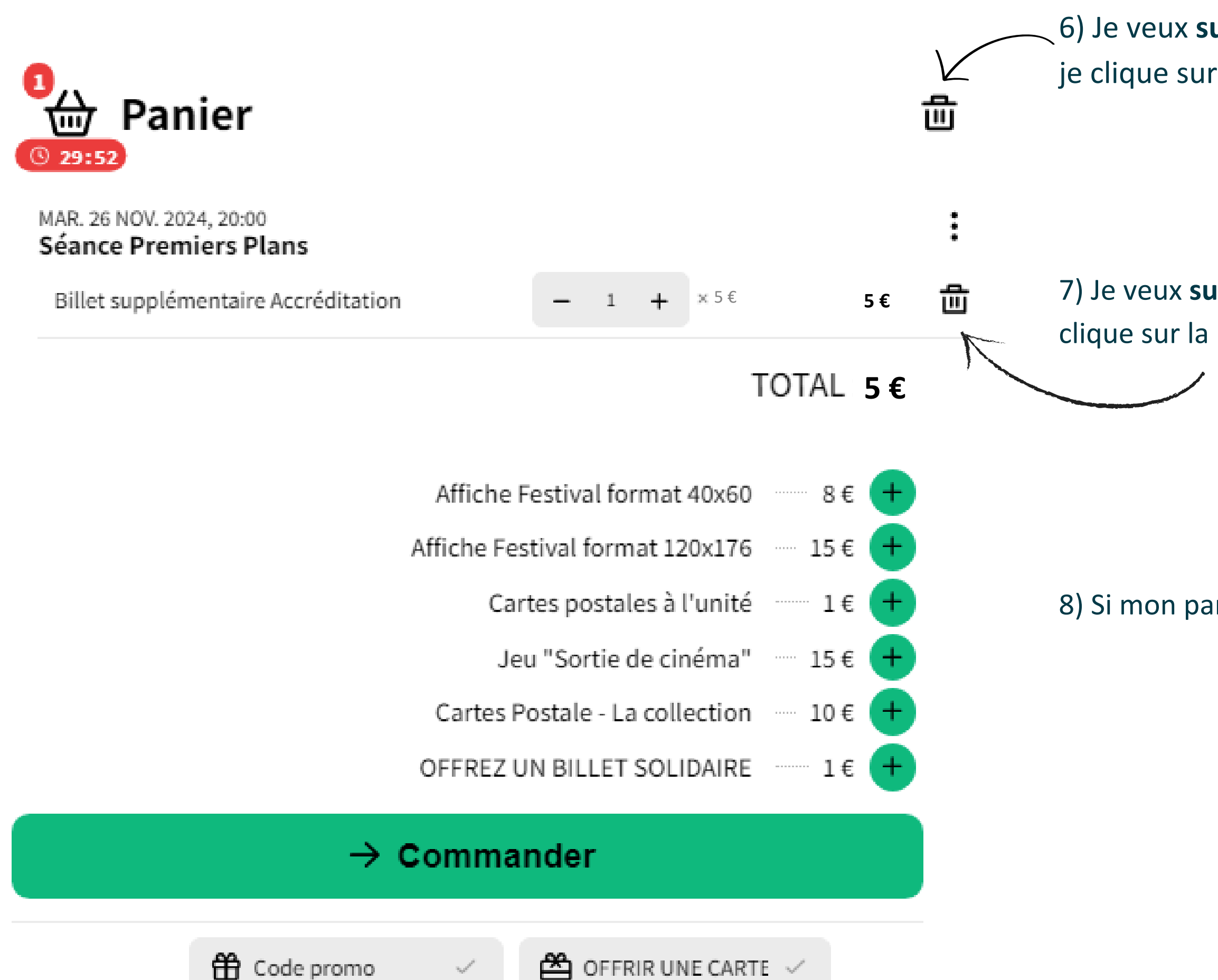

## 6) Je veux **supprimer la totalité** de ma commande, je clique sur la **poubelle**

7) Je veux **supprimer une séance** de ma commande, je clique sur la poubelle de la séance

8) Si mon panier me convient, je clique sur "Commander"

### Récapitulatif de votre commande

🖬 1 évènement 🛛 🖾 1 place

MAR. 26 NOV. 2024, 20:00 Séance Premiers Plans

Billet supplémentaire Accréditation

**1**×5€

#### TOTAL : 5 €

🖀 OFFRIR UNE CARTE CA 🗸

9) Je vérifie que ma commande me convient et je clique sur **"Procéder au paiement"** 

#### **IMPORTANT:**

Les billets ne sont ni échangés ni remboursés.

Soyez vigilants lors de votre commande, une erreur de votre part ne saura donner lieu à un remboursement.

Dès la finalisation de votre commande sur la plateforme de paiement sécurisée, vous recevrez un mail automatique de confirmation d'achat comprenant l'ensemble de vos billets et justificatifs d'abonnements.

Si vous ne recevez pas ce message : vérifiez vos courriers indésirables et vos différents dossiers de réception le cas échéant.

Procéder au paiement

Annuler ma commande

10) Je ne **reçois pas** mes billets par mail car ceux ci sont directement contenus dans le **QRcode** de mon accréditation. Pour entrer en salle, je présente donc mon accréditation (sur smartphone ou en papier) 1) Je me rends sur le site de la billetterie du Festival Premiers Plans : <u>https://billetterie.premiersplans.org/</u>

2) Je descend tout en bas de la page et je clique sur "Annuaire des accrédités"

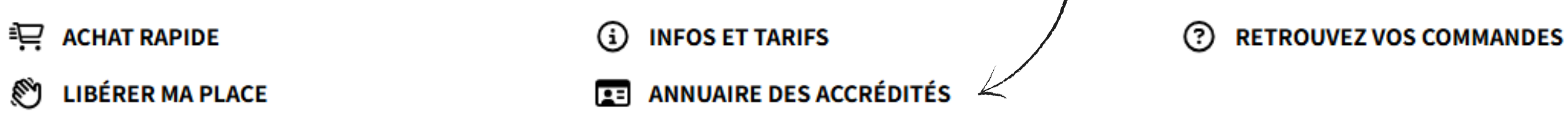

3) Je rentre mon email ainsi que les 5 derniers chiffres de mon numéro d'accrédité

Mon numéro d'accrédité se trouve sous le QRcode inscrit sur mon badge

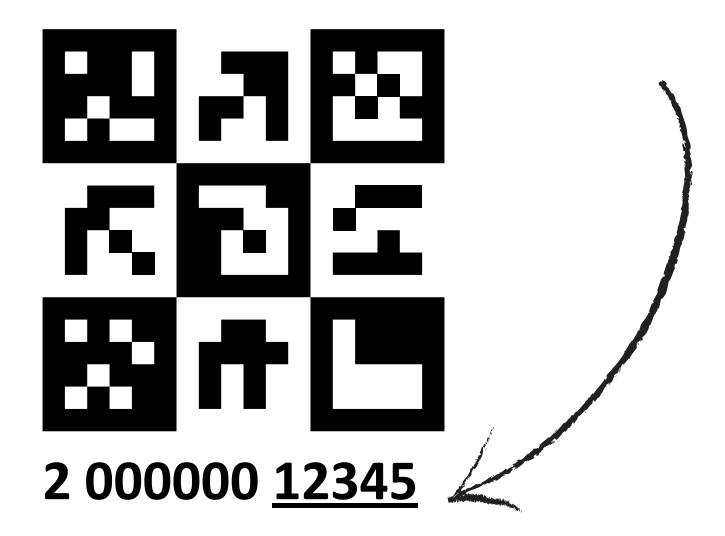

**VOUS AVEZ UN CODE PROMO ?** £FFF

## Annuaire des accrédités

| Accéder à l'annuaire des<br>accrédités |
|----------------------------------------|
| Email                                  |
| name@example.com                       |
| Numéro d'accréditation                 |
|                                        |
| <ul> <li>Confimer</li> </ul>           |

#### Je peux rechercher par **nom et prénom**

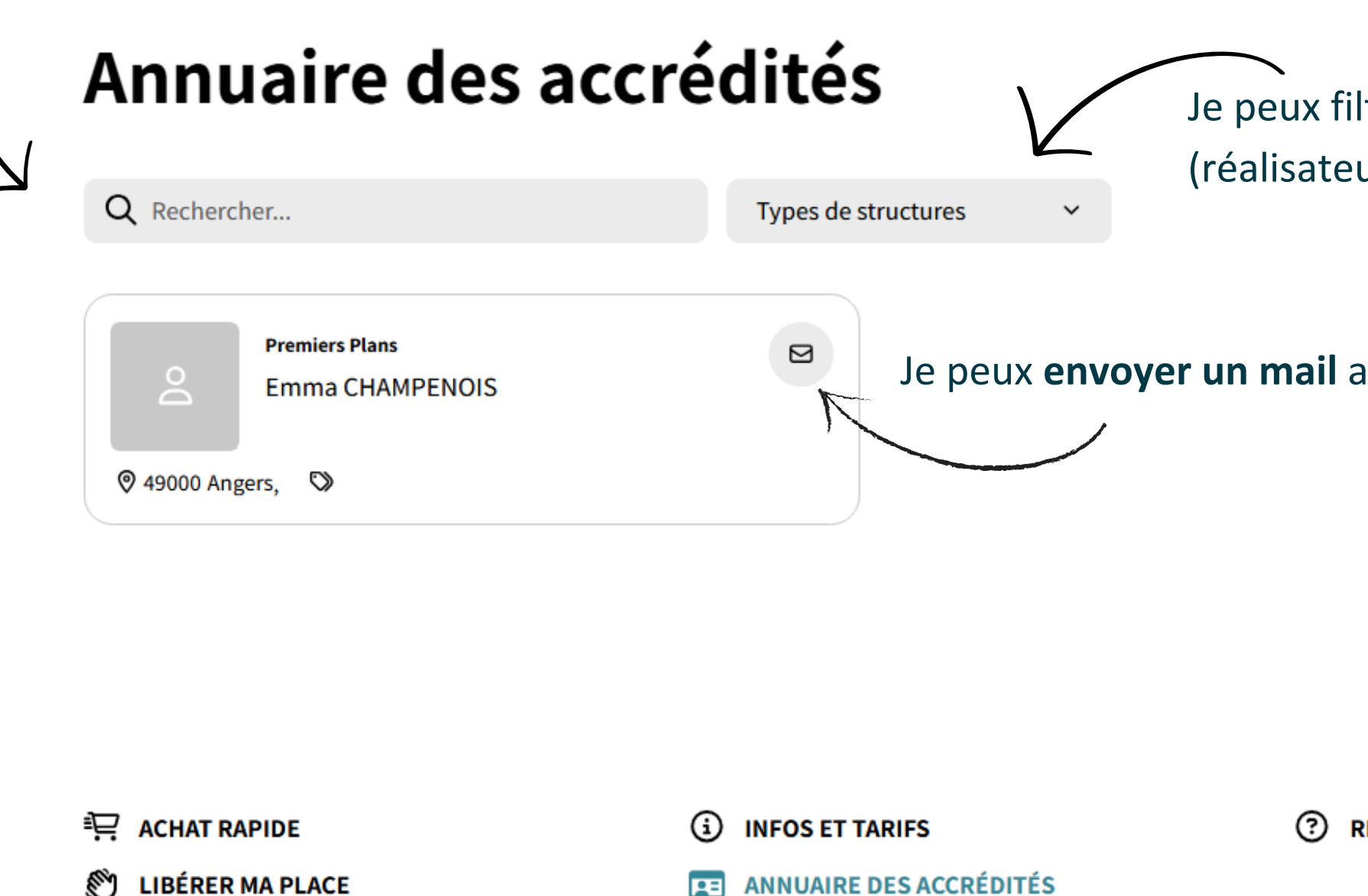

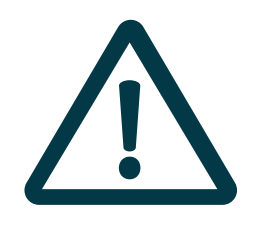

- Si je n'ai pas accepté d'apparaitre dans l'annuaire je ne peux pas le consulter.
- Pour modifier l'autorisation de diffusion donnée (ou non) lors du remplissage du formulaire contacter le service accréditation : emma.champenois@premiersplans.org

## Je peux filtrer par **type de structure** (réalisateur.ice, producteur.ice, exploitant.e)...

Je peux **envoyer un mail** au professionnel.le en cliquant sur l'enveloppe

**RETROUVEZ VOS COMMANDES** 

H VOUS AVEZ UN CODE PROMO?

## Contact :

Service Accréditation

Emma Champenois 06 69 08 00 28

emma.champenois@premiersplans.org